## Instrukcja konfiguracji aplikacji DMSS

- 11:11Image: Additional additional additi
- 1. Pobieramy i instalujemy aplikację DMSS

2. Następnie po uruchomieniu aplikacji DMSS, wybieramy w górnym prawym rogu znak "+" by dodać nowe urządzenie.

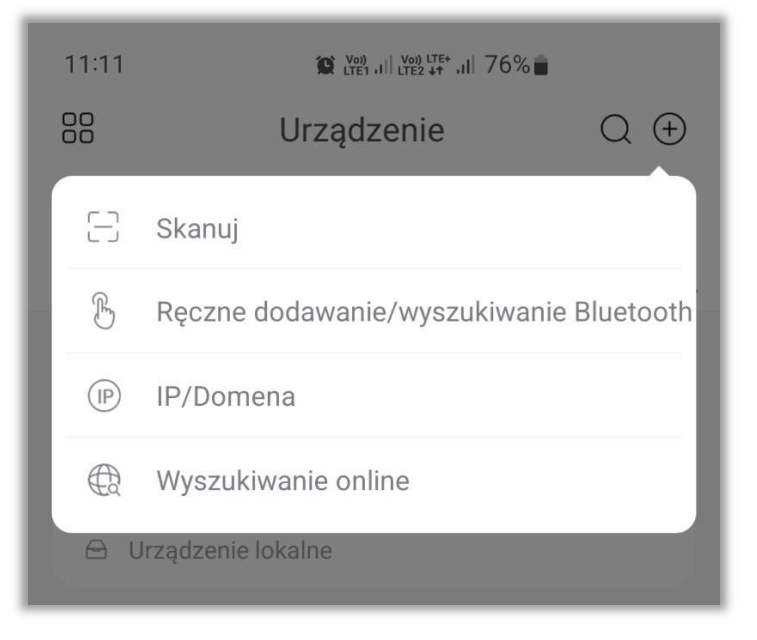

3. W nowym oknie, które się pojawiło wybieramy po lewej stronie zakładkę "NVR/XVR", a następnie klikamy w urządzenie "NVR".

| 11.10               |                  | (m) V(t) (V(t)) LTE+ 1 7.6 | 9/ @ |
|---------------------|------------------|----------------------------|------|
| 11.12               |                  |                            | 70   |
| <                   | Do               | daj urządz.                |      |
|                     |                  |                            |      |
| → Blue              | etooth nie zosta | ł włączony.                |      |
|                     |                  |                            |      |
| Nowy IPC            |                  |                            |      |
|                     | NVR/XVR          |                            |      |
| Komere              |                  |                            |      |
| Kamera              |                  |                            | 298  |
|                     | NVR              | DVR/XVR                    | IVSS |
| NVR/XVR             |                  |                            |      |
|                     | Wideodor         | nofon                      |      |
| Wideodom            |                  |                            |      |
| 01011               | •                |                            |      |
|                     | VTO              | VTH                        | Gong |
| Kontrola<br>dostępu |                  |                            |      |
|                     |                  |                            |      |

4. W następnym oknie, w miejscu "Please input device SN" wpisujemy nasz nr. seryjny urządzenia i wybieramy "Nast."

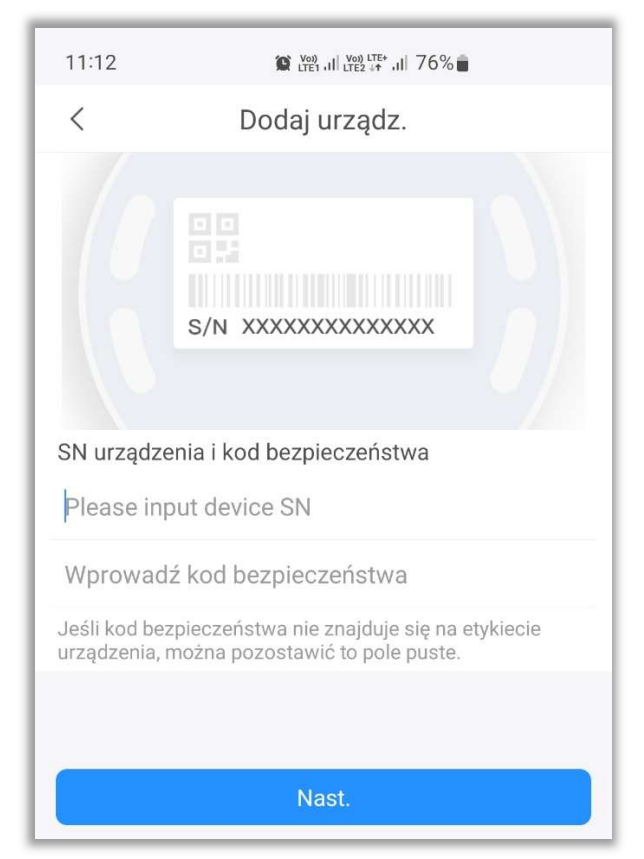

5. W nowym oknie wpisujemy resztę danych urządzenia, takich jak nasza "Nazwa urządzenia" i "Hasło urządzenia", w celu zapisania wpisanych danych wybieramy "Save"

| 11:15                         | 😰 Voj .11 Voj LTE+ .11 75% |      |
|-------------------------------|----------------------------|------|
| <                             | Dodaj urządz.              | Save |
|                               |                            |      |
| Tryb dodaw.                   |                            | P2P  |
| Numeroperi                    | 41404107                   |      |
| Numer seryjny 4M0413APBQB6782 |                            |      |
| Nazwa urządzenia              |                            |      |
| Username admin                |                            |      |
| Hasło urząd                   | zenia                      | Ø    |

6. Brawo, jeśli widzisz ten zielony znaczek, wszystko zrobiliśmy poprawnie. Możesz jeszcze ustawić strefę czasową urządzenia wybierając "Ustawienia czasu"

| 11:16                               | (Vo) .11 VO) LTE+ .11 75%                  |          |
|-------------------------------------|--------------------------------------------|----------|
| <                                   | Ustawienia czasu                           |          |
| Nazwa urządz                        | enia                                       |          |
| Mieszkanie                          | Planty                                     |          |
| Konfiguracja o                      | gólna                                      |          |
| Ustawienia                          | czasu (UTC+01:00)Tripoli                   | >        |
| DST<br>Czas letni zos<br>tej opcji. | tanie automatycznie dostosowany po włączen | <b>D</b> |
|                                     |                                            |          |
|                                     | Gotowe                                     |          |
| П                                   |                                            |          |

7. W kolejnym oknie znajdź i wybierz strefę czasową "(UTC+01:00)Sarajevo, Skopje, Warsaw, Zagr..." i cofnij się do poprzedniego okna.

| 11:16                          | 😰 Voj II Voj LTE1 II 75% 🔳          |  |
|--------------------------------|-------------------------------------|--|
| <                              | Ustawienia czasu                    |  |
|                                |                                     |  |
| (UTC+01:                       | 00)Sarajevo, Skopje, Warsaw, Zagr 🗸 |  |
| (UTC+01:00)Windhoek            |                                     |  |
| (UTC+01:00)West Central Africa |                                     |  |
| (UTC+02:00)Beirut              |                                     |  |
| (UTC+02:00)Damascus            |                                     |  |
| (UTC+02:00)Eastern Europe      |                                     |  |
| (UTC+02:00)Harare, Pretoria    |                                     |  |

8. Następnie klikamy w "Gotowe"

| 11:16                                | 11 LTE1 ,II LTE2 ++ ,II 75%                 |
|--------------------------------------|---------------------------------------------|
| <                                    | Ustawienia czasu                            |
| Nazwa urządze                        | enia                                        |
| Mieszkanie                           | Planty                                      |
| Konfiguracja o                       | gólna                                       |
| Ustawienia                           | czasu (UTC+01:00)Sarajevo, Sk >             |
| DST<br>Czas letni zost<br>tej opcji. | anie automatycznie dostosowany po włączeniu |
|                                      |                                             |
|                                      | Gotowe                                      |
| Ш                                    | 0 <                                         |

9. Urządzenie zostało poprawnie dodane.